Dipartimento di Civiltà e forme del sapere

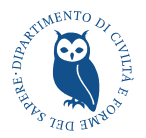

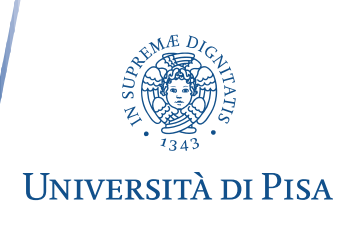

#### COMMISSIONE TERZA MISSIONE Verbale della riunione del 14 gennaio 2021

Presenti: Fabio Fabiani (presidente di Commissione), Marco Capocci, Fabio Lavista, Michela Lazzeroni, Chiara Tarantino (verbalizzante).

La Commissione si riunisce in via telematica (piattaforma Google Meet) alle ore 11.00.

I temi all'ordine del giorno sono:

- 1. Comunicazioni
- 2. Ripartizione dei compiti tra i membri della Commissione
- 3. Scheda di rilevamento di attività TM
- 4. Varie e eventuali

#### 1. Comunicazioni

Il Presidente illusatra ai nuovi membri della Commissione il piano strategico del Dipartimento nella sezione riguardante la terza missione.

#### 2. Ripartizione dei compiti tra i membri della Commissione

In seguito alla modifica della composizione della Commissione in concomitanza con il mandato del nuovo Direttore del Dipartimento, si procede alla riassegnazione di compiti specifici per ciascun membro della Commissione. A ciascun viene affidata la supervisione di uno o più settori di attività allo scopo di sollecitarne l'incremento e monitorare la compilazione delle schede relative.

Fabio Fabiani

• Produzione e gestione del patrimonio culturale (settore c4): scavi archeologici

Michela Lazzeroni

- Job placement e imprenditorialità (settori c2)
- Relazioni tra comunità accademica e soggetti esterni, quali istituzioni e imprese (settore c3)

Chiara Tarantino

- Produzione e gestione del patrimonio culturale (settore c4): musei, compresa interfaccia con il Sistema museale di Ateneo
- Interfaccia con la Redazione web e il Polo 4
- Interfaccia con la Commissione comunicazione

Marco Capocci e Fabio Lavista si occuperanno dei settori di Formazione continua e Public engagement, riservandosi di comunicare la ripartizione specifica delle diverse attività in occasione della prossima riunione.

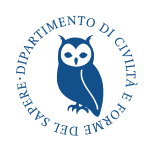

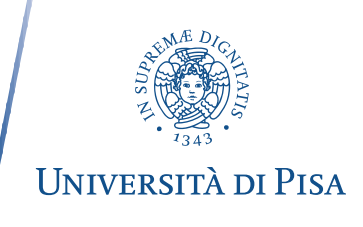

#### 3. Scheda di rilevamento di attività TM

Il Presidente illusatra ai nuovi membri della Commissione la form on-line (**Allegato 1**) per l'insermento di progetti e attività di terza missione, attivato in data 24 12 2020, spiegando il rapporto tra le funzioni di archiviazione, pubblicazione e monitoraggio (grafici).

Segnala inoltre i feedback dei colleghi che hanno iniziato a utilizzare la form, proponendo di valutare le richieste di modifica suggerite e di discutere insieme ulteriori interventi. Una volta concordati gli interventi da effettuare, si invita a partecipare alla riunione Patrizia Corsi (Polo 4) per informarla e chiedere le tempistiche di attuazione. Patrizia Corsi recepisce le richieste e assicura l'immediata operatività.

Si riportano di seguito le modifiche richieste:

A. La voce "Produzione e gestione dei beni culturali", deve essere riformulata come segue: "Si tratta delle attività di valorizzazione del patrimonio culturale svolte dal Dipartimento in funzione della loro attuale o potenziale messa a disposizione del pubblico e del budget complessivo impegnato: -realizzazione di scavi archeologici in Italia e all'estero;

-attività strutturate per la produzione di contenuti, per l'educazione e per la comunicazione svolte in collaborazione con il Sistema museale d'Ateneo e con imusei esterni pubblici e privati".

- B. Alla voce "Coordinatore", si sostituisce "Coordinatore/Ideatore".
- C. Nell'elenco del personale che può essere inserito come "Coordinatore/Ideatore" e "Personale interno coinvolto", deve essere inserito il personale amministrativo.
- D. Devono essere aggiunte le funzioni di cancellazione della scheda inserita e di salvataggio come bozza, in modo che possa essere modificata prima dell'invio definitivo.
- E. Dovrà arrivare una notifica mail automatica al personale inserito a qualunque titolo in un orogetto o attività.
- F. Dovrà essere inserito un motore di ricerca con filtri, specifico per le attività di terza missione.

#### 4 Varie e eventuali

Si decide di chiedere periodicamente al Direttore del Dipartimento di ricordare durante il Consiglio l'importanza dell'inserimento delle inziative di TM nel portale.

Fabio Fabiani, previo consenso del direttore, informerà sui progressi effettuati nella strutturazione del sistema digitale di archiviazione, comunicazione e monitoraggio delle attività di Terza Missione Marco Raugi, prorettore alla ricerca applicata e al trasferimento tecnologico, che durante incontri pregressi si era mostrato interessato.Un ulteriore aggiornamento potrà essere effettuato più avanti quando, sulla base di un numero statisticamente rilevante di dati, potranno essere effettuati i primi grafici sull'andamento delle attività.

La riunione si chiude alle ore 14.15.

Il presidente, Prof. Fabio Fabiani (firmato digitalmente) La verbalizzante, PhD Chiara Tarantino (firmato digitalmente)

Come è noto, la Terza Missione mira a generare impatto sulla società civile attraverso il dialogo e l'interscambio culturale e tecnologico ed è ormai considerata come uno dei pilastri su cui si fonda l'attività universitaria, insieme a Ricerca e Didattica. Come per questi due ultimi ambiti, è dunque opportuno documentare con sistematicità anche le attività di Terza Missione attraverso la scheda online che qui si presenta <sup>1</sup>.

La registrazione delle attività di Terza Missione ha due funzioni ben precise, una è legata alla comunicazione, l'altra alla creazione di un archivio di tutte le nostre attività al fine di monitorarne l'andamento nel tempo. Appare evidente che la possibilità di rilevare punti di forza e di debolezza consentirà di avviare in modo ragionato un percorso di graduale miglioramento verso standard che ci auguriamo di eccellenza.

Nella pagina dedicata del sito di Dipartimento (<u>https://www.cfs.unipi.it/dipartimento/terza-missione/</u>), dopo una breve descrizione di carattere generale, sono presentate le categorie relative alla Terza Missione, riprese dalle indicazioni Anvur e adattate alle caratteristiche delle attività svolte in campo umanistico, così come sono state codificate nel Piano Strategico di Ateneo (2020-2022): Job Placement e promozione dell'imprenditorialità, Rapporto tra comunità accademica e soggetti esterni, Produzione e gestione dei Beni Culturali, Formazione continua, Public Engagement.

A tendina, per ciascuna di queste categorie, compare un breve testo che ne riassume e ne spiega il significato, esemplificando quali attività vi possono rientrare.

In fondo alla pagina, cliccando su "Inserisci una scheda di Terza Missione", si accede al sito in cui è possibile aprire una scheda, compilarla e quindi inviarla telematicamente; l'accesso avviene attraverso le credenziali di Ateneo.

Una volta compilata, la scheda viene inviata al sito **news.cfs** che, da un lato, provvede alla sua archiviazione e, dall'altro, alla pubblicazione nel sito di Dipartimento, opportunamente ripulita da alcuni dati sensibili o non interessanti per la comunicazione. Le schede pubblicate, accompagnate da un'immagine, compaiono sotto la voce Schede all'interno di ciascuna categoria della pagina Terza Missione. Le stesse schede compariranno anche nelle pagine personali di docenti e ricercatori responsabili delle attività.

<sup>&</sup>lt;sup>1</sup> La scheda è stata elaborata dalla Commissione Terza Missione in carica fino al 2020 (Fabio Fabiani, Gianluca Fulvetti, Alessandra Veronese, Michela Lazzeroni, Chiara Tognolotti), dal Polo 4 (Dario Besseghini, Patrizia Corsi), con la collaborazione di Francesca Lemmi.

Le schede archiviate contengono invece tutti i dati che consentono di elaborare i grafici che monitorano l'andamento delle attività. I grafici, aggiornati in tempo reale, sono resi visibili nella pagina Terza Missione sotto la voce Statistiche di ciascuna categoria.

## Guida alla compilazione della scheda

## Accedere alla piattaforma

Accedere al sito <u>https://news.cfs.unipi.it</u> con le proprie credenziali di Ateneo.

| Scheda di rilevazione delle attività di terza mis                                                                                                    | Ssione<br>Università di Pisa   |
|----------------------------------------------------------------------------------------------------|--------------------------------|
| SCHEDE E PROGETTI NUOVA SCHEDA                                                                                                    |                                |
| Accedi con le credenziali Unipi                                                                                                    |                                |
| Effettua l'accesso per inserire e gestire nuove schede di rilevamento delle attività di Terza<br>Missione del Dipartimento di Civiltà e Forme del Sapere dell'Università di Pisa.<br>Nel caso di problemi durante l'accesso, contattare la redazione web <b>redazioneweb@cfs.unipi.it</b> . | Username<br>Password<br>Accedi |
|                                                                                                    |                                |

## Creare una nuova scheda

Dopo aver effettuato l'accesso, per creare una nuova scheda bisogna cliccare sul pulsante *Nuova scheda* +.

| Scheda di rilevazione delle attivi                                                                                                    | ità di terza missione                                                                                                    | Università di Pisa              |
|----------------------------------------------------------------------------------------------------|----------------------------------------------------------------------------------------------------|---------------------------------|
| SCHEDE E PROGETTI NUOVA SCHEDA                                                                                                    |                                                                                                    | Patrizia Corsi   a015523 Logout |
| SCHEDE Nuova scheda +                                                                                                    | PROGETTI                                                                                                    |                                 |
| Terza campagna di indagine archeologica per il progetto PRAEDIA – Ri<br>prende la ricerca sul campo a Pompei<br>Data di pubblicazione: 24-11-2020 | Poiché alcune attività possono far parte di un progetto più ampio,<br>possibile preliminarmente creare un nuovo progetto, cui potrann-<br>essere collegate le schede relative. | è<br>o                          |
| Modificabile fino al: 23-01-2021<br>Progetto: San Sisto Project                                                                                   | Nuovo progetto                                                                                                    |                                 |
| Modifica la scheda                                                                                                    | Inserisci un nome per il nuovo progetto                                                                                                    |                                 |
| Conferenza Una necropoli longobarda tra rovine romane (Area Scheibl<br>er-Pisa)<br>Pata di subblicazione: 23:11-2020                              | Crea il progetto<br>Lista progetti                                                                                                    |                                 |
| Modificabile fino al: 2201-2021<br>Progetto: Pisa Progetto Suburbio                                                                               | Pisa Progetto Suburbio 2                                                                                                    |                                 |
| Modifica la scheda                                                                                                    | San Sisto Project                                                                                                    |                                 |
| Scavo Archeologico ex Area Scheibler<br>Data di pubblicazione: 23-08-2020<br>Modificabile fino al: 22-10-2020<br>Progetto: Pisa Progetto Suburbio |                                                                                                    |                                 |
| La scheda non può essere più modificata perché sono trascorsi più di due mesi dalla<br>pubblicazione.                                             |                                                                                                    |                                 |

#### Titolo, descrizione e locandina

Inserire il titolo dell'attività (per esempio: Scavo Archeologico ex Area Scheibler).

Nel campo **Descrizione** inserire le caratteristiche principali e le motivazioni alla base dell'iniziativa; è possibile anche inserire altre informazioni ritenute utili, ma non richieste nei campi successivi. Il limite massimo di caratteri è di 1000 (è possibile visualizzare il numero di caratteri inserito nella parte inferiore destra dell'editor).

Se presente, selezionare una **locandina** cliccando sul pulsante *Sfoglia*. Le locandine ammesse sono nei formati jpg e png.

| crizione (max 1000 caratteri)                                                                                                    | SCRIZIONE *                                   |                                                                                                    |
|----------------------------------------------------------------------------------------------------|-----------------------------------------------|----------------------------------------------------------------------------------------------------|
| be Edit View Insert Format Tools Table     c> Paragraph     v     B   I   I   I   I   I   I   I   I   I   I   I   I   I   I   I   I   I   I   I   I   I   I   I   I   I   I   I   I   I   I   I   I   I   I   I   I   I   I   I    I   I   I   I   I   I   I   I   I   I   I   I   I   I   I   I   I   I   I   I   I   I   I    I   I   I   I   I   I   I   I   I   I   I   I   I   I   I   I   I   I   I   I    I   I | crizione (max 1000 caratteri) 🔞               | Parole chiave * 🔞                                                                                                    |
|                                                                                                    | File Edit View Insert Format Tools Table<br>← | Public Engagement<br>Rapporto tra comunità<br>accademica e soggetti<br>esterni<br>Scavi<br>Scavi archeologici<br>Strutture di<br>intermediazione |
|                                                                                                    |                                               | Categoria di attività di terza missione *                                                                                                    |
| Categoria di attività di terza missione *                                                                                                    | 0 CHARACTERS POWERED BY TINY A                | Job Placement e promozione dell'imprenditorialità                                                                                                |
| 0 CHARACTERS POWERED BY TINY       Job Placement e promozione dell'imprenditorialità                                                                                                    | OCANDINA DELL'INIZIATIVA 🕑                    | Rapporto tra comunità accademica e soggetti esterni 🛛 🔞                                                                                          |
| 0 CHARACTERS POWERED BY TINY 2       Categoria di attività di terza missione *         Job Placement e promozione dell'imprenditorialità @         Rapporto tra comunità accademica e soggetti esterni @                                                                                                    | Sfoolia Nessun file selezionato               |                                                                                                    |

#### **Parole chiave**

Ai fini statistici, selezionare tra le **parole chiave** in elenco quelle coerenti e affini all'iniziativa. Per selezionarle è sufficiente cliccare sulla parola che successivamente comparirà sul riquadro destro.

Nel caso in cui non sia presente una parola chiave nell'elenco, se ne può aggiungere una nuova compilando il campo libero sottostante; se ne possono aggiungere diverse premendo il tasto Invio dopo ogni parola chiave.

| TITOLO *                                                                                      |                                                                                                    |
|-----------------------------------------------------------------------------------------------|----------------------------------------------------------------------------------------------------|
| DESCRIZIONE *<br>Descrizione (max 1000 caratteri)<br>File Edit View Insert Format Tools Table | Parole chiave *  Promozorie dell'imprenditorialità Public Engagement Scavi Strutture di intermediazione Teatro di Pisa Tirocini  Altre parole chiave Parola chiave nuova  Categoria di attività di terza missione * |
| P 7 CHARACTERS POWERED BY TINY &                                                              | Job Placement e promozione dell'imprenditorialità                                                                                                    |
| LOCANDINA DELL'INIZIATIVA                                                                     | Rapporto tra comunità accademica e soggetti esterni 🛛 🔞                                                                                                    |
| Sfoglia Nessun file selezionato.                                                              | Produzione e gestione dei beni culturali                                                                                                    |

#### Categorie di attività di Terza Missione

Selezionare le categorie di attività di Terza Missione e le relative sotto-categorie.

|                          | Categoria di attività di terza missione *                                                                                                    |
|--------------------------|----------------------------------------------------------------------------------------------------|
|                          | 7 CHARACTERS POWERED BY TINY A Job Placement e promozione dell'imprenditorialità                                                                                                    |
| OCANDINA DELL'INIZIATIVA | <ul> <li>Attività correlata ai tirocini curriculari ed<br/>extracurriculari (attivazione tirocini e<br/>presentazione di opportunità di tirocinio da parte<br/>di soggetti pubblici e privati)</li> <li>Attività destinate al Job Placement e alla<br/>promozione dell'imprenditorialità (azione di<br/>sensibilizzazione ed eventi)</li> </ul> |
|                          | Rapporto tra comunità accademica e soggetti esterni •                                                                                                    |
|                          | Formazione continua                                                                                                    |
|                          | Public engagement                                                                                                    |

Le categorie sono le seguenti:

#### Job placement e promozione dell'imprenditorialità

Attività di accompagnamento degli studenti e dei laureati al mondo del lavoro (attivazione di tirocini curriculari ed extracurriculari, realizzazione di iniziative con enti operanti nei settori culturali vicini alle discipline umanistiche e collegamento con le attività di Job Placement e del servizio di ateneo Career Service) e attività di formazione alla cultura imprenditoriale che possono portare alla creazione di imprese spin-off (es. la partecipazione alle attività di promozione del Contamination Lab di Ateneo e la creazione di imprese da parte di laureati dei nostri corsi).

#### Sotto-categorie selezionabili:

- 1. Attività correlata ai tirocini curriculari ed extracurriculari (attivazione tirocini e presentazione di opportunità di tirocinio da parte di soggetti pubblici e privati)
- 2. Attività destinate al Job Placement e alla promozione dell'imprenditorialità (azione di sensibilizzazione ed eventi)

#### Rapporto tra comunità accademica e soggetti esterni

Attività di collaborazione tra mondo accademico e soggetti esterni, come ad esempio le convenzioni e i contratti conto-terzi realizzati con enti e imprese e partecipazione a consorzi e associazioni con finalità prevalente di Terza missione.

#### Sotto-categorie selezionabili:

- 1. Presentazione di attività del Dipartimento
- 2. Contratti conto-terzi e convenzioni con soggetti esterni
- 3. Partecipazione del personale del Dipartimento ad associazioni/strutture con finalità di Terza Missione

#### Produzione e gestione dei beni culturali

Si tratta delle attività di valorizzazione del patrimonio culturale svolte dal dipartimento, che riguardano la gestione di alcune strutture museali e/o edifici storici del dipartimento (es. Gipsoteca, collezioni egittologiche, ecc.), la collaborazione con musei e strutture di gestione di beni culturali esterni, la realizzazione di scavi archeologici in Italia e all'estero in funzione della loro attuale o potenziale messa a disposizione del pubblico e del budget complessivo dell'attività.

#### Sotto-categorie selezionabili:

- 1. Scavo archeologico
- 2. Attività legata allo scavo archeologico (Open day, conferenza, attività laboratoriale)
- 3. Attività svolte in collaborazione con lo SMA
- 4. Attività svolta in collaborazione con struttura esterna

#### Formazione continua

Questa categoria fa riferimento a quelle attività formative rivolte a soggetti adulti ed esterni all'università, disciplinate da convenzioni e che non rilascino titolo di tipo accademico. In particolare, possono essere considerati per il nostro dipartimento i corsi per l'aggiornamento di insegnanti e quelli organizzati in maniera specifica per enti e/o organizzazioni esterne.

#### Sotto-categorie selezionabili:

- 1. Attività di Formazione continua rivolta a scuole
- 2. Attività di Formazione continua in relazione enti e istituzioni

#### Public engagement

Per public engagement si intende il contributo dell'università alla crescita sociale e culturale dei cittadini. Più precisamente, possono essere considerate all'interno di questa categoria:

- realizzazione di pubblicazioni divulgative e siti web dedicati al pubblico esterno
- organizzazione di manifestazioni culturali aperte alla cittadinanza (incontri, concerti, esposizioni, mostre, giornate commemorative, viaggi della memoria, ecc.
- partecipazione attiva ad incontri pubblici (festival, caffè letterari, ecc.)
- attività di orientamento con le scuole secondarie di secondo grado
- iniziative divulgative rivolte ai bambini e ai giovani e contatti con le scuole
- lezioni presso enti, associazioni, università per adulti
- accoglienza dei giovani per lo svolgimento del servizio civile
- partecipazione a trasmissioni televisive a livello locale, nazionale e internazionale
- collaborazione con enti per progetti di sviluppo urbano e valorizzazione del territorio
- iniziative di democrazia partecipativa (panel e incontri con parti sociali, ecc.)
- partecipazione alla progettazione e ai comitati scientifici di strutture museali
- partecipazione a commissioni e comitati di esperti su tematiche afferenti alla Terza Missione

#### Sotto-categorie selezionabili:

- 1. Seminari, mostre, festival, caffè letterari ecc. per la cittadinanza
- 2. Prodotti di comunicazione e divulgativi
- 3. Lezioni divulgative erogate presso enti, associazioni e università per adulti

- 4. Iniziative pubbliche/eventi/manifestazioni con il mondo della scuola
- 5. Incontri pubblici/panel con la partecipazione del personale del D.CFS
- 6. Commissioni di esperti e comitati scientifici a cui partecipa il personale del D.CFS

#### Persone

Selezionare i responsabili, gli eventuali coordinatori delle attività e il personale interno coinvolto. Per selezionarle è sufficiente cliccare sul nome che successivamente comparirà sul riquadro destro.

| PERSONE * 😧                 | SOGGETTI COINVOLTI *   | 9                     | MODALITÀ DI TRASMISSIONE * |
|-----------------------------|------------------------|-----------------------|----------------------------|
| Responsabile                | Ente territoriale      | Istituzione culturale | e                          |
| Addobbati Andrea            |                        |                       | In presenza                |
| Alimento Antonella          | 🗆 Ente di ricerca      | Soprintendenza        | Canali tradizionali        |
| Ambrosini Maurizio          | C Scuela               |                       | (tv, radio, etc.)          |
| Ambrosini Alberto 🔿         |                        |                       |                            |
| Amoroso Leonardo            | Associazione/consorzio | Cooperativa           | online                     |
| Angius Andrea               |                        |                       |                            |
| Anguissola Anna             | □ Fondazione           |                       |                            |
| •                           |                        |                       |                            |
|                             |                        |                       |                            |
| Coordinatore                |                        |                       |                            |
| Addabbo Claudia             |                        |                       |                            |
| Addobbati Andrea            |                        |                       |                            |
| Alimento Antonella          |                        |                       |                            |
| Ambrosini Maurizio 🚓        |                        |                       |                            |
| Ambrosini Alberto           |                        |                       |                            |
| Amoroso Leonardo            |                        |                       |                            |
| Angeli Lucia                |                        |                       |                            |
|                             |                        |                       |                            |
|                             |                        |                       |                            |
| Personale interno coinvolto |                        |                       |                            |
| Addabbo Claudia             |                        |                       |                            |
| Addobbati Andrea            |                        |                       |                            |
| Alimento Antonella          |                        |                       |                            |
| Alu' Cristina 🚓             |                        |                       |                            |
| Ambrosini Maurizio          |                        |                       |                            |
| Ambrosini Alberto           |                        |                       |                            |
| Amoroso Leonardo            |                        |                       |                            |
| Ň                           |                        |                       |                            |

#### Soggetti coinvolti

Selezionare uno o più soggetti coinvolti nell'iniziativa. Per Ente Territoriale si intendono Regioni, Provincie, Comuni. Per associazioni si intendono quelle culturali, di volontariato, di categoria (ad es. i Sindacati), etc.

| PERSONE * 😮        |                 |                        |                       |                          |
|--------------------|-----------------|------------------------|-----------------------|--------------------------|
|                    |                 | SOGGETTI COINVOLTI * 🧃 |                       | MODALITÀ DI TRASMISSIONE |
| esponsabile        |                 | Ente territoriale      | Istituzione culturale | U                        |
| Addobbati Andrea   |                 |                        |                       | In presenza              |
| Alimento Antonella |                 | Ente di ricerca        | Soprintendenza        | Canali tradizionali      |
| Ambrosini Maurizio |                 | C Studa                |                       | (tv. radio, etc.)        |
| Ambrosini Alberto  | 4 <sup>20</sup> |                        |                       |                          |
| Amoroso Leonardo   |                 | Associazione/consorzio | Cooperativa           | online                   |
| Angius Andrea      |                 |                        |                       |                          |
| Anguissola Anna    |                 | □ Fondazione           |                       |                          |
|                    |                 |                        |                       |                          |
| Addabbo Claudia    |                 |                        |                       |                          |
| oordinatore        |                 |                        |                       |                          |
| Addabbati Andrea   |                 |                        |                       |                          |
| Alimonto Antonello |                 |                        |                       |                          |
| Ambrosini Maurizio | -               |                        |                       |                          |
| Ambrosini Alberto  | 4 <u>11</u>     |                        |                       |                          |
| Amoroso Leonardo   |                 |                        |                       |                          |
| Angeli Lucia       |                 |                        |                       |                          |
| ¥                  |                 |                        |                       |                          |

#### Modalità di trasmissione

Selezionare la modalità di trasmissione dell'attività cliccando sulla voce corrispondente. Le possibili modalità sono:

- 1. In presenza
- 2. Canali tradizionali (tv, radio, etc.)
- 3. Social media
- 4. Altre piattaforme online

| esponsabile<br>Addobbati Andrea |   | SOGGETTI COINVOLTI * 🧯 |                         | MODALITÀ DI TRASMISSIONE * |
|---------------------------------|---|------------------------|-------------------------|----------------------------|
| Addobbati Andrea                |   | Ente territoriale      | □ Istituzione culturale | U                          |
| Addobbatt Andrea                | • |                        |                         | In presenza                |
| Alimento Antonella              |   | 🗆 Ente di ricerca      | Soprintendenza          | Canali tradizionali        |
| Ambrosini Maurizio              |   |                        |                         | (tv, radio, etc.)          |
| Ambrosini Alberto               | - | L Scuola               | 🗆 Impresa               | Social media 🛹             |
| Amoroso Leonardo                |   |                        | Cooperativa             | Altre piattaforme          |
| Angius Andrea                   |   |                        |                         | onine                      |
| Anguissola Anna                 |   | □ Fondazione           |                         |                            |
| ~                               |   |                        |                         |                            |
|                                 |   |                        |                         |                            |
| oordinatore                     |   |                        |                         |                            |
| Addabbo Claudia                 | s |                        |                         |                            |
| Addobbati Andrea                |   |                        |                         |                            |
| Alimento Antonella              |   |                        |                         |                            |
| Ambrosini Maurizio              |   |                        |                         |                            |
| Ambrosini Alberto               |   |                        |                         |                            |
| Amoroso Leonardo                |   |                        |                         |                            |
| Angeli Lucia                    |   |                        |                         |                            |
| Ŭ                               |   |                        |                         |                            |

#### Periodo di svolgimento, progetto e URL iniziativa

L'attività può essere svolta in due modalità:

- 1. Attività singola (opzione di default).
- 2. Attività parte di un progetto: da selezionare se l'attività fa parte di un progetto che comprende più iniziative. Se si seleziona questa opzione è necessario compilare il campo *Progetto,* cliccando due volte sulla voce *Progetto,* scegliendone uno già esistente oppure inserendone uno nuovo.

| Data di inizio * |  |  |
|------------------|--|--|
|                  |  |  |
| Data di fine     |  |  |
|                  |  |  |

Selezionare la data di inizio e la data di fine.

| PERIODO DI SVOLGIMENTO         O Attività singola | PROGETTO * 🚱 Pisa Progetto Suburbio | URL INIZIATIVA 🕑 |
|---------------------------------------------------|-------------------------------------|------------------|
| Data di inizio *<br>Data di fine                  |                                     |                  |

Nel campo **URL iniziativa** indicare l'URL di una pagina o di un sito dedicato all'iniziativa.

| PERIODO DI SVOLGIMENTO        | PROGETTO * 😮           | URL INIZIATIVA 😧 |
|-------------------------------|------------------------|------------------|
| O Attività singola 👩          | Pisa Progetto Suburbio |                  |
| Attività parte di un progetto |                        |                  |
| Data di inizio *              |                        |                  |
|                               |                        |                  |
| Data di fine                  |                        |                  |
|                               |                        |                  |
|                               |                        |                  |

#### Luogo di svolgimento dell'evento

Scrivere il nome della città e l'indirizzo in cui si svolge l'evento e selezionare l'opzione corretta dall'elenco.

| LUOGO DI SVOLGIMENTO DELL'EVENTO * 😧 Città, indirizzo                                                    | Luoghi inseriti:<br>Turin, Torino, Piemont, Italy <mark>Rimuovi</mark> |
|----------------------------------------------------------------------------------------------------|------------------------------------------------------------------------|
| Scegli una delle seguenti soluzioni:<br>Ocrso Italia, Sant'Antonio, Pisa, Tuscany, 56125, Italy Aggiungi |                                                                        |

#### Budget

Campo **non** visibile sul sito di dipartimento.

Compilare il campo **budget complessivo** nel caso in cui l'attività preveda un budget. Nel secondo campo indicare l'entità di eventuali finanziamenti esterni.

| l campi di quest'area - non destinati alla pubblica<br>e non più modificabile. | zione s | ul sito del dipartimento - posso | no essere modificati en  | tro II 20-02-2021. Succ | sssivamente la scheda sarà archiviata |
|--------------------------------------------------------------------------------|---------|----------------------------------|--------------------------|-------------------------|---------------------------------------|
| BUDGET * 😧                                                                     |         |                                  |                          |                         |                                       |
| Budget complessivo                                                             |         |                                  | Di cui finanziamenti est | erni                    |                                       |
| 0€                                                                             |         | •                                | 0€                       |                         | ×.                                    |
| NUMERO DEI PARTECIPANTI ESTERNI 🕑                                              |         | VISIBILITÀ NEI MEDIA 💡           |                          |                         |                                       |
| Seleziona il numero                                                            | ~       | Social                           |                          | Altri media             |                                       |
| NUMERO DI STUDENTI                                                             |         | Followers                        |                          | Articoli su giornali    | 'riviste                              |
| Seleziona il numero                                                            | ~       | Inserisci il numero              | ÷.                       | Inserisci il numero     | •                                     |
|                                                                                |         | Copertura (visualizzazioni)      |                          | Trasmissioni telev      | sive                                  |
|                                                                                |         | Inserisci il numero              | ×                        | Inserisci il numero     | •                                     |
|                                                                                |         | Interazioni                      |                          | Piattaforme online      |                                       |
|                                                                                |         | Inserisci il numero              | ÷                        | Inserisci il numero     | ÷                                     |
|                                                                                |         |                                  |                          |                         |                                       |
|                                                                                |         |                                  |                          |                         | Invia la scheda                       |

#### Numero dei partecipanti e degli studenti

Campi **non** visibili sul sito di dipartimento. I campi sono modificabili fino a due mesi dopo il primo invio della scheda, poiché per alcune attività è possibile rilevare il numero dei presenti solo dopo il loro svolgimento.

Indicare il numero di partecipanti e l'eventuale numero di studenti che hanno partecipato all'iniziativa.

| SUDGET * 😮                        |   |                             |                            |                              |   |
|-----------------------------------|---|-----------------------------|----------------------------|------------------------------|---|
| udget complessivo                 |   |                             | Di cui finanziamenti ester | mi                           |   |
| 0€                                |   | ÷                           | 0€                         |                              |   |
|                                   |   |                             |                            |                              |   |
| IUMERO DEI PARTECIPANTI ESTERNI 🔞 |   | VISIBILITÀ NEI MEDIA 🛛      | )                          |                              |   |
| Seleziona il numero               | 7 | Social                      |                            | Altri media                  |   |
|                                   | - | Followers                   |                            | Articoli su giornali/riviste |   |
|                                   |   | Inserisci il numero         | <b>*</b>                   | Inserisci il numero          | ¢ |
| Seleziona il numero               | _ | Copertura (visualizzazioni) |                            | Trasmissioni televisive      |   |
|                                   |   | Inserisci il numero         | ×                          | Inserisci il numero          | • |
|                                   |   | Interazioni                 |                            | Piattaforme online           |   |
|                                   |   | Inserisci il numero         | ۲                          | Inserisci il numero          | ٢ |

#### Visibilità nei media

Campi **non** visibili sul sito di dipartimento. I campi sono modificabili fino a due mesi dopo il primo invio della scheda per avere la possibilità di rilevare il numero dei followers, la copertura (visualizzazioni), le interazioni, gli articoli su giornali/riviste, le notizie diffuse in trasmissioni televisive e su piattaforme online.

Compilare i campi relativi alla visibilità nei social e negli altri media.

| BUDGET * 😧                      |   |                             |                            |                              |   |
|---------------------------------|---|-----------------------------|----------------------------|------------------------------|---|
| Budget complessivo              |   |                             | Di cui finanziamenti ester | ni                           |   |
| 0€                              |   | (                           | 0€                         |                              | ŧ |
|                                 |   |                             |                            |                              |   |
| NUMERO DEI PARTECIPANTI ESTERNI |   | VISIBILITÀ NEI MEDIA 💡      |                            |                              |   |
| Seleziona il numero             | ~ | Social                      |                            | Altri media                  |   |
|                                 |   | Followers                   |                            | Articoli su giornali/riviste |   |
| NOMERO DI STODENTI 😨            | _ | Inserisci il numero         | ¢                          | Inserisci il numero          | ÷ |
| Seleziona il numero             | ~ | Copertura (visualizzazioni) |                            | Trasmissioni televisive      |   |
|                                 |   | Inserisci il numero         | ÷                          | Inserisci il numero          | * |
|                                 |   | Interazioni                 |                            | Piattaforme online           |   |
|                                 |   | Inserisci il numero         | ŧ                          | Inserisci il numero          | * |
|                                 |   |                             | ,                          |                              |   |

#### Invio della scheda

Dopo aver completato la scheda, cliccare sul pulsante Invia scheda.

La scheda inserita sarà visibile e modificabile nella pagina **Schede e progetti** (<u>https://news.cfs.unipi.it/</u>).

|                     | • |                     | <u>ت</u>        |
|---------------------|---|---------------------|-----------------|
| Interazioni         |   | Piattaforme online  |                 |
| Inserisci il numero | • | Inserisci il numero | ŧ               |
|                     |   |                     |                 |
|                     |   |                     |                 |
|                     |   |                     | Invia la scheda |

## Creare un nuovo progetto

La creazione di un nuovo progetto comprendente una serie di attività singole di Terza Missione può essere effettuata o prima della compilazione della scheda o durante la compilazione della scheda stessa.

È possibile inserire un nuovo progetto dalla pagina iniziale. Sarà sufficiente inserire il nome e cliccare sul pulsante *Crea il progetto*.

| Scheda di rilevazione delle attivi                                                                                                    | tà di terza missione                                                                                                    | Università di Pisa              |
|----------------------------------------------------------------------------------------------------|----------------------------------------------------------------------------------------------------|---------------------------------|
| SCHEDE E PROGETTI NUOVA SCHEDA                                                                                                    |                                                                                                    | Patrizia Corsi   a015523 Logout |
| SCHEDE Nuova scheda +<br>Terza campagna di indagine archeologica per il progetto PRAEDIA – Ri                                                     | PROGETTI<br>Poiché alcune attività possono far parte di un progetto più ampio,<br>possibile preliminarmente creare un nuovo progetto, cui potranno | è                               |
| prende la ricerca sul campo a Pompei<br>Data di pubblicazione: 24-11-2020<br>Modificabile fino al: 23-01-2021<br>Progetto: San Sisto Project      | Nuovo progetto                                                                                                    |                                 |
| Modifica la scheda                                                                                                    | Inserisci un nome per il nuovo progetto<br>Crea il progetto                                                                                        |                                 |
| Conferenza Una necropoli longobarda tra rovine romane (Area Scheibl<br>er-Pisa)<br>Data di pubblicazione: 23-11-2020                              | Lista progetti                                                                                                    |                                 |
| Modificabile fino al: 22-01-2021<br>Progetto: Pisa Progetto Suburbio                                                                              | Pisa Progetto Suburbio 2                                                                                                    |                                 |
| Modifica la scheda                                                                                                    | San Sisto Project 🛛 🚺                                                                                                    |                                 |
| Scavo Archeologico ex Area Scheibler<br>Data di pubblicazione: 23-08-2020<br>Modificabile fino al: 22-10-2020<br>Progetto: Pisa Progetto Suburbio |                                                                                                    |                                 |
| La scheda non può essere più modificata perché sono trascorsi più di due mesi dalla<br>pubblicazione.                                             |                                                                                                    |                                 |

Il progetto può essere creato anche in fase di compilazione della scheda, spuntando l'opzione Attività parte di un progetto e scrivendo nel campo Progetto il nome.

Se l'attività fa parte di un progetto inserito preliminarmente, cliccare due volte sul campo *Progetto* e selezionarlo dal menu a tendina.

| Addabbo Claudia                                                                                                    |                                           |                  |
|----------------------------------------------------------------------------------------------------|-------------------------------------------|------------------|
| Addobbati Andrea                                                                                                    |                                           |                  |
| Alimento Antonella                                                                                                    |                                           |                  |
| Alu' Cristina 🛹                                                                                                    |                                           |                  |
| Ambrosini Maurizio                                                                                                    |                                           |                  |
| Ambrosini Alberto                                                                                                    |                                           |                  |
| Amoroso Leonardo                                                                                                    |                                           |                  |
|                                                                                                    |                                           |                  |
| PERIODO DI SVOLGIMENTO                                                                                                | PROGETTO * 😧                              | URL INIZIATIVA 😨 |
| PERIODO DI SVOLGIMENTO<br>Attività singola @<br>Attività parte di un progetto @                                       | PROGETTO * 😧                              | URL INIZIATIVA 😨 |
| PERIODO DI SVOLGIMENTO<br>DAttività singola @<br>Mattività parte di un progetto @                                     | PROGETTO * 😧 Nome di un nuovo progetto    | URL INIZIATIVA 😨 |
| PERIODO DI SVOLGIMENTO<br>DAttività singola @<br>Mattività parte di un progetto @<br>Nata di inizio *                 | PROGETTO * 😧<br>Nome di un nuovo progetto |                  |
| PERIODO DI SVOLGIMENTO<br>DAttività singola @<br>Mattività parte di un progetto @<br>Nata di inizio *                 | PROGETTO * 😧                              |                  |
| PERIODO DI SVOLGIMENTO<br>DAttività singola<br>Mattività parte di un progetto<br>Data di inizio *<br>Data di fine     | PROGETTO * 😧<br>Nome di un nuovo progetto |                  |
| PERIODO DI SVOLGIMENTO<br>D'Attività singola<br>D'Attività parte di un progetto<br>D'Atta di inizio *<br>Data di fine | PROGETTO * 🕑<br>Nome di un nuovo progetto |                  |

## Modificare o completare una scheda inserita

Dalla pagina **Schede e progetti** (<u>https://news.cfs.unipi.it/</u>) è possibile visualizzare l'elenco delle schede inserite con l'indicazione della data ultima per modificare la scheda (entro due mesi dal primo inserimento).

| Scheda di rilevazione delle attivit                                                                                                    | da di rilevazione delle attività di terza missione                                                                                                    |                                   |  |  |  |
|----------------------------------------------------------------------------------------------------|----------------------------------------------------------------------------------------------------|-----------------------------------|--|--|--|
| SCHEDE E PROGETTI NUOVA SCHEDA                                                                                                    |                                                                                                    | • Patrizia Corsi   a015523 Logout |  |  |  |
| SCHEDE Nuova scheda +                                                                                                    | PROGETTI                                                                                                    |                                   |  |  |  |
| Terza campagna di indagine archeologica per il progetto PRAEDIA – Ri<br>prende la ricerca sul campo a Pompei<br>Data di pubblicazione: 24-11:2020 | Polché alcune attività possono far parte di un progetto più ampio,<br>possibile preliminarmente creare un nuovo progetto, cui potranno<br>essere collegate le schede relative. | è                                 |  |  |  |
| Modificabile fino al: 23-01-2021<br>Progetto: San Sisto Project                                                                                   | Nuovo progetto                                                                                                    |                                   |  |  |  |
| Modifica la scheda                                                                                                    | Inserisci un nome per il nuovo progetto                                                                                                    |                                   |  |  |  |
|                                                                                                    | Crea il progetto                                                                                                    |                                   |  |  |  |
| Conterenza Una necropoli longobarda tra rovine romane (Area Scheibl<br>er-Pisa)<br>Data di pubblicazione: 23-11-2020                              | Lista progetti                                                                                                    |                                   |  |  |  |
| Modificabile fino al: 22-01-2021<br>Progetto: Pisa Progetto Suburbio                                                                              | Pisa Progetto Suburbio 2                                                                                                    |                                   |  |  |  |
| Modifica la scheda                                                                                                    | San Sisto Project                                                                                                    |                                   |  |  |  |

Per modificare la scheda, cliccare sul pulsante arancione *modifica la scheda* e compilare i campi da completare/modificare.

| SCHEDE E PROGETTI NUOVA SCHEDA                               |              |                                   |                                     | e                                        | Patrizia Corsi   a015523 Logout |
|--------------------------------------------------------------|--------------|-----------------------------------|-------------------------------------|------------------------------------------|---------------------------------|
| Scheda pubblicata il 24 Novembre 2020                        |              |                                   |                                     |                                          |                                 |
| Terza campagna di indagine archeol                           | ogica p      | er il progetto PRAED              | IA – Riprende la rice               | rca sul campo a Pompei                   |                                 |
|                                                              |              |                                   |                                     |                                          |                                 |
| l campi di quest'area - non destinati alla pubblicazione sul | sito del dip | artimento - possono essere modifi | cati entro il 23-01-2021. Successiv | amente la scheda sarà archiviata e non j | più modificabile.               |
| BUDGET * 😧                                                   |              |                                   |                                     |                                          |                                 |
| Budget complessivo                                           |              |                                   | Di cui finanziamenti esterni        |                                          |                                 |
| 0€                                                           |              | •                                 | 0€                                  |                                          | •                               |
|                                                              |              |                                   |                                     |                                          |                                 |
| NUMERO DEI PARTECIPANTI ESTERNI                              |              | VISIBILITÀ NEI MEDIA 🔞            |                                     |                                          |                                 |
| Tra 50 e 100                                                 | ~            | Social                            |                                     | Altri media                              |                                 |
|                                                              |              | Followers                         |                                     | Articoli su giornali/riviste             |                                 |
|                                                              |              | Inserisci il numero               | ÷                                   | Inserisci il numero                      | <b>.</b>                        |
| Seleziona il numero                                          | ~            | Copertura (visualizzazioni)       |                                     | Trasmissioni televisive                  |                                 |
|                                                              |              | Inserisci il numero               | •                                   | Inserisci il numero                      | •                               |
|                                                              |              | Interazioni                       |                                     | Piattaforme online                       |                                 |
|                                                              |              | Inserisci il numero               | •                                   | Inserisci il numero                      | ÷                               |
|                                                              |              |                                   |                                     |                                          |                                 |
|                                                              |              |                                   |                                     |                                          | Aggiorna la scheda              |
|                                                              |              |                                   |                                     |                                          |                                 |
| RIEPILOGO DELLA SCHEDA                                       |              |                                   |                                     |                                          |                                 |